# **JAFROC 4.0 User Manual**

Dev P Chakraborty, PhD

Hong-Jun Yoon, MSEE

Windows XP, Vista and Windows 7 integrated software to perform JAFROC analysis and sample size estimation for FROC and ROC studies

©Dev Chakraborty

www.devchakraborty.com

# Contents

| Features                               | 3  |
|----------------------------------------|----|
| Installing the software                | 3  |
| Data format                            | 6  |
| Truth worksheet                        | 6  |
| TP (lesion localization) Worksheet     | 7  |
| FP (non-lesion localization) Worksheet | 8  |
| Running the software                   | 9  |
| Output file for the sample data set1   | .3 |
| Interpretation of the output file1     | .8 |
| ROC sample size calculator2            | 0  |
| JAFROC sample size calculator2         | 1  |
| Options2                               | 2  |
| Plots2                                 | 3  |
| References2                            | 9  |

#### Features

JAFROC analysis is described in Ref. (1). Basic ROC references are (2-4).

- 1. Standalone windows compatible software (XP, Vista, 7).
- 2. Convenient FROC raw data plotting: this is a quick way to check the quality of the FROC data and train readers in optimal usage of the ratings scale (5).
- 3. Integrated plotting routine uses maximum likelihood method to fit the search model (6, 7) to ROC, FROC and AFROC data.
- 4. Integrated sample size analysis using an adaptation of the Hillis-Berbaum method (8).
- 5. Ability to perform user-defined FROC analysis by accessing the built in DLLs. See JAFROC Development Kit Guide.doc for further details.

#### Installing the software

Install "Microsoft Visual C++ 2010 Redistributable Package (x86)" before installing JAFROC software. It is available at <u>http://www.microsoft.com/downloads/en/details.aspx?familyid=A7B7A05E-6DE6-4D3A-A423-37BF0912DB84&displaylang=en</u>. Search for "Microsoft Visual C++ 2010 Redistributable Package (x86)" on Google to get to this site.

Double-click JAFROC.MSI file.

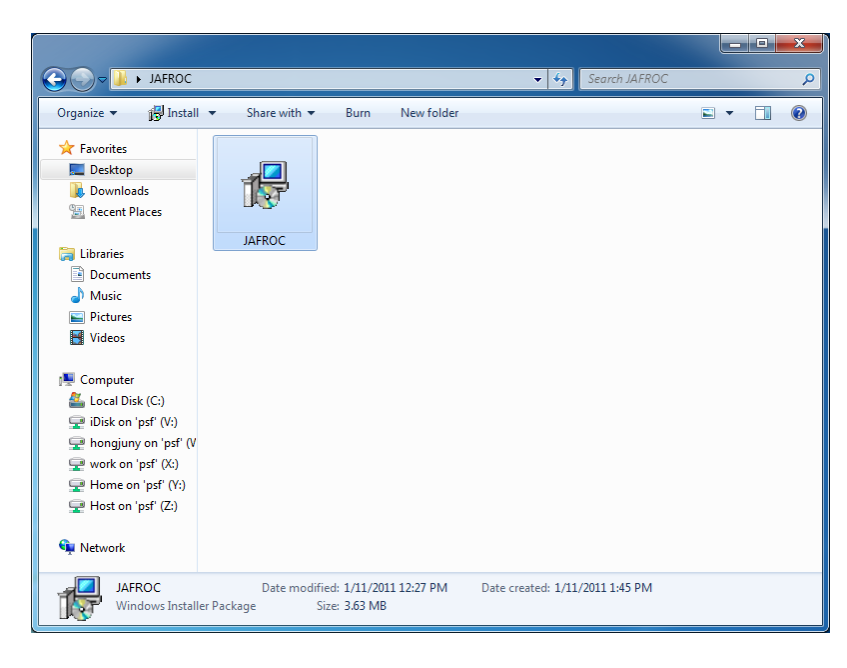

Installation creates a "JAFROC" folder in the "Program Files" folder and "JAFROC Data" folder in "Documents" folder and copies a sample JAFROC data file "DataFile.xls" and "plot\_template.xls" file to this folder. Click on "Next"

| jafroc □ ■ ×                                                                                                    |   |
|----------------------------------------------------------------------------------------------------|---|
| Welcome to the JAFROC Setup Wizard                                                                                                    | 1 |
| The installer will guide you through the steps required to install JAFROC on your computer.                                                                                                    |   |
| WARNING: This computer program is protected by copyright law and international treaties.<br>Unauthorized duplication or distribution of this program, or any portion of it, may result in severe civil<br>or criminal penalties, and will be prosecuted to the maximum extent possible under the law. |   |
| Cancel < Back <u>N</u> ext >                                                                                                    |   |

If running under Windows 7 the following screen may appear:

| 🌏 Use                                                                                                  | r Account Contr                                                                                                    | ol 🛛                                   | < |  |  |  |  |  |
|----------------------------------------------------------------------------------------------------|----------------------------------------------------------------------------------------------------|----------------------------------------|---|--|--|--|--|--|
| Do you want to allow the following program from an unknown publisher to make changes to this computer? |                                                                                                    |                                        |   |  |  |  |  |  |
|                                                                                                    | Program name: C:\Users\Public\FROCWebSite\archive\JAFROC.msi<br>Publisher: <b>Unknown</b><br>File origin: Hard drive on this computer |                                        |   |  |  |  |  |  |
| •                                                                                                    | Show details                                                                                                    | Yes No                                 |   |  |  |  |  |  |
|                                                                                                    |                                                                                                    | Change when these notifications appear | [ |  |  |  |  |  |

Click on "Yes".

After installation, click on [Start] menu and check that the JAFROC folder was created with four icons in.

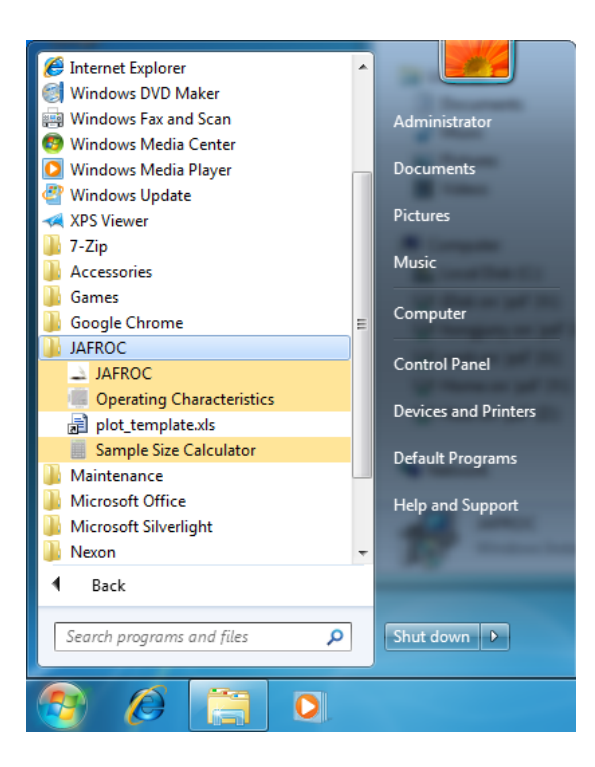

If you get the error message shown below when you start JAFROC software, try installing "Microsoft Visual C++ 2010 Redistributable Package (x86)" available at

http://www.microsoft.com/downloads/en/details.aspx?familyid=A7B7A05E-6DE6-4D3A-A423-37BF0912DB84&displaylang=en

and restart JAFROC.

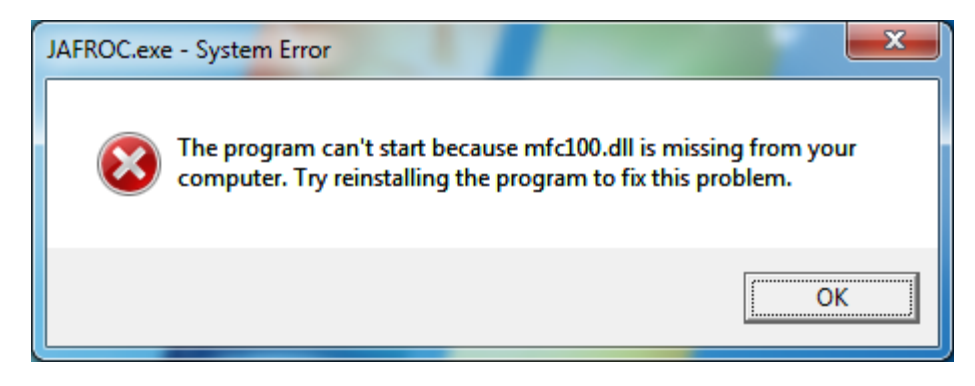

## Data format

For a quick understanding of the format see the sample input file "Data3.xls" included in the zip file. The file plot\_template.xls is not an input file. It is intended for creating FROC and AFROC plots. Note: text input format is no longer supported.

## Truth worksheet

| 9  | Securit | ty 2 😕 🗹 | 1 an an an an an an an an an an an an an |      | 1 | 330 |   | 0.00 | 日产到 | # A 🖩 | 宠 |
|----|---------|----------|------------------------------------------|------|---|-----|---|------|-----|-------|---|
|    | H21     | - fr     |                                          |      |   |     |   |      |     |       |   |
|    | A       | В        | C                                        | D    | E | F   | G | н    | 1   | J     |   |
| 1  | CaselD  | Lesion/D | Weight                                   |      |   |     |   |      |     |       |   |
| 2  | 0       |          | 1                                        | 1    | _ |     |   |      |     |       |   |
| 3  | - 1     |          | 1                                        | 1:   | _ |     |   |      |     |       |   |
| 4  | -       |          | 1                                        | 1    |   |     |   |      |     |       |   |
| 5  | 3       |          | 1                                        | 1    |   |     |   |      |     |       |   |
| 1  | 4       |          | 1                                        | 1    |   |     |   |      |     |       |   |
| 6  | 0       |          |                                          | 1    |   |     |   |      |     |       |   |
| 0  | 0       |          | 1                                        | 1    |   |     |   |      |     |       |   |
| 2  | 6       |          |                                          |      |   |     |   |      |     |       |   |
| 4  | 0       |          | 1                                        | 4    |   |     |   |      |     |       |   |
| 12 | 10      |          | 1                                        | 1    |   |     |   |      |     |       |   |
| â  | 11      |          | 1                                        | 4    |   |     |   |      |     |       |   |
| 4  | 12      |          | 1                                        | 1    |   |     |   |      |     |       |   |
| 6  | 13      |          | 1                                        | 1    |   |     |   |      |     |       |   |
| 6  | 14      |          | 1                                        | 4    |   | -   |   |      |     |       |   |
| 7  | 15      |          | 1                                        | 1    |   |     |   |      |     |       |   |
| 8  | 16      |          | 1                                        | 1    |   |     |   |      |     |       |   |
| 9  | 17      |          | 1                                        | 1    |   |     |   |      |     |       |   |
| 0  | 18      |          | 1                                        | 1    |   |     |   |      |     |       |   |
| 1  | 19      |          | 1                                        | 1    |   |     |   |      | 1   |       |   |
| 2  | 20      |          | 1                                        | 1    |   |     |   | -    |     |       |   |
| а  | 21      |          | 1                                        | 1    |   |     |   |      |     |       |   |
| 4  | 22      |          | 1                                        | 1    |   |     |   |      |     |       |   |
| 5  | 23      |          | 1                                        | 1    |   |     |   |      |     |       |   |
| 6  |         | In and I | - 4                                      | 14.5 |   | 1.  |   |      |     |       | - |

| Label    | Meaning                                                                                                    |
|----------|----------------------------------------------------------------------------------------------------|
| CaseID   | This <b>integer</b> field identifies the case (or patient or image). Cases must be <b>uniquely</b> labeled with integers; the integers do not have to be sequentially numbered.                                                                                                    |
| LesionID | This <b>integer</b> field tells the program how many lesions are in a particular image<br>and uniquely identifies them. If this number is zero the case is considered to<br>be normal. If a case has multiple lesions then these must be uniquely<br>identified with integers (they do not need to be sequential). For weighted<br>analysis the lesion IDs in the Truth and TP worksheets must refer to the same<br>lesions. For un-weighted analysis matching is not necessary. E.g., 11, 2, 31 and<br>4 for an abnormal case with 4-lesions; 1 and 2 for an abnormal case with 2-<br>lesions; 0 for a normal case. |
| Weight   | This <b>positive</b> floating-point value is the weight corresponding to the lesion ID.<br>For each abnormal case there must be as many weights as there are lesions.<br>e.g., 0.1, 0.2, 0.3, and 0.4 for a 4-lesion case; 0.5 and 0.5 for a 2-lesion case<br>(equally weighted).<br>Note that the sum of weights for a case must be 1.0 (to within 1%). For a<br>normal case the weight field must be zero.                                                                                                    |

# TP (lesion localization) Worksheet

| :1   | <u>File E</u> dit           | ⊻iew Insert   | Format I | ools <u>D</u> ata   | <u>W</u> indow | <u>S</u> tatsDirect | <u>H</u> elp Ad | lo <u>b</u> e PDF | Type a ques | stion for help | • • -   | đΧ |
|------|-----------------------------|---------------|----------|---------------------|----------------|---------------------|-----------------|-------------------|-------------|----------------|---------|----|
| Σ    | Arial                       |               | • 10 • I | B <i>I</i> <u>U</u> | E B B          | a- \$               | % ,             | 00.00             | =   🖂 🗸 👌   | • <u>A</u> •   | , i 🗠 - |    |
| ÷ 🕨  | <ul> <li>Securit</li> </ul> | ty   🕭 🔀 🛛    | 🖌 🕢 📘    |                     |                | : 🖌                 | 🚰 🖓   🖂         | ab 🔳 🖸            |             | <u>ک</u>       | A 🛃     | *  |
| _    | B10                         |               | 1        |                     |                | _                   |                 |                   |             |                |         |    |
|      | A                           | В             | С        | D                   | E              | F                   | G               | Н                 |             | J              | K       | -  |
| 1    | ReaderID                    | ModalityID    | CaseID   | LesionID            | TP_Rating      |                     |                 |                   |             |                |         |    |
| 2    | 1                           | 1             | 0        | 1                   | 4              |                     |                 |                   |             |                |         |    |
| 3    | 1                           | 1             | 1        | 1                   | 5              |                     |                 |                   |             |                |         |    |
| 4    | 1                           | 1             | 2        | 1                   | 5              |                     |                 |                   |             |                |         |    |
| 5    | 1                           | 1             | 4        | 1                   | 5              |                     |                 |                   |             |                |         |    |
| 6    | 1                           | 1             | 5        | 1                   | 5              |                     |                 |                   |             |                |         |    |
| 7    | 1                           | 1             | 6        | 1                   | 2              |                     |                 |                   |             |                |         |    |
| 8    | 1                           | 1             | 7        | 1                   | 3              |                     |                 |                   |             |                |         |    |
| 9    | 1                           | 1             | 8        | 1                   | 3              |                     |                 |                   |             |                |         |    |
| 10   | 1                           | L1            | 9        | 1                   | 5              |                     |                 |                   |             |                |         |    |
| 11   | 1                           | 1             | 10       | 1                   | 5              |                     |                 |                   |             |                |         |    |
| 12   | 1                           | 1             | 15       | 1                   | 4              |                     |                 |                   |             |                |         |    |
| 13   | 1                           | 1             | 16       | 1                   | 4              |                     |                 |                   |             |                |         |    |
| 14   | 1                           | 1             | 17       | 1                   | 4              |                     |                 |                   |             |                |         |    |
| 10   | 1                           | 1             | 10       | 1                   | 5              |                     |                 |                   |             |                |         |    |
| 10   | 1                           | 1             | 13       | 1                   | 4              |                     |                 |                   |             |                |         |    |
| 17   | 1                           | 1             | 20       | 1                   | 4<br>E         |                     |                 |                   |             |                |         |    |
| 10   | 1                           | 1             | 21       | 1                   | 5              |                     |                 |                   |             |                |         |    |
| 20   | 1                           | 1             | 22       | 1                   | 4              |                     |                 |                   |             |                |         |    |
| 20   | 1                           | 1             | 23       | 1                   |                |                     |                 |                   |             |                |         |    |
| 22   | 1                           | 1             | 25       | 1                   | 4              |                     |                 |                   |             |                |         |    |
| 23   | 1                           | . 1           | 26       | 1                   | 5              |                     |                 |                   |             |                |         |    |
| 24   | 1                           | 1             | 27       | 1                   | 5              |                     |                 |                   |             |                |         |    |
| 25   | 1                           | 1             | 28       | 1                   | 3              |                     |                 |                   |             |                |         |    |
|      |                             | /FP / Truth / | 0        | 1                   | c              | 1                   | 10              |                   |             |                | 1       | >  |
| Dra  |                             | utoShapes •   | хПС      | ) A 🥒 🥖 🦸           | • • •          | 8n + 11             | - A - =         |                   |             |                |         | •  |
| Rear | tv                          | aroonabog (   |          |                     |                |                     |                 | ····· ↔ 🛥         |             | NUM            |         |    |

| Label      | Meaning                                                                                                    |
|------------|----------------------------------------------------------------------------------------------------|
| ReaderID   | This <b>integer</b> field identifies the readers. The entries must be unique integers, e.g., 1 or 2 or 3 for 3 readers.                                                                                                    |
| ModalityID | This <b>integer</b> field identifies the modalities, e.g., 1 or 2 for 2 modalities.                                                                                                    |
| CaseID     | As in Table 1                                                                                                    |
| LesionID   | As in Table 1                                                                                                    |
| TP_Rating  | This <b>positive</b> integer / floating-point value is the rating assigned to a particular TP mark.<br>Higher numbers represent greater confidence that the location is actually a lesion. For<br>images with multiple lesions the ratings must correspond to the LesionIDs in the truth table<br>unless the lesions are equally weighted. Otherwise the rating associated with a particular<br>lesion will not match its weight. |

# FP (non-lesion localization) Worksheet

| :8)  | <u>File E</u> dit | ⊻iew Ins             | sert F <u>o</u> rmat | Tools   | <u>D</u> ata | <u>W</u> indov | w <u>S</u> tatsDire | ct <u>H</u> elp | Add         | be PC   | F |   | Туре а   | ques | tion fo    | or he | lp - |          | 8 | × |
|------|-------------------|----------------------|----------------------|---------|--------------|----------------|---------------------|-----------------|-------------|---------|---|---|----------|------|------------|-------|------|----------|---|---|
| Σ    | Arial             |                      | <b>-</b> 10 <b>-</b> | BI      | U            | ≣≣             | = a.                | \$%,            | <b>€</b> .0 | .00<br> | 4 | * |          | - 👌  | • <u>-</u> | -     | . E  | - 🗠      |   |   |
| ∃ ▶  | Securi            | ty   🥭 💈             | 8                    | -       |              |                | : 🔤                 | l 🔗 🖓           |             | abi     | - | ۲ |          |      | \$         | 쵠되    | Α    | <u>~</u> | * | • |
| _    | A1                | -                    | 🏂 Reader             | D       |              |                | _                   |                 |             |         |   |   |          |      |            | _     |      |          |   |   |
|      | A                 | В                    | С                    | D       |              | E              | F                   | G               |             | н       |   |   | 1        |      | J          | T     | K    | _        |   | - |
| 1    | ReaderID          | ModalityID           | ) CaselD             | FP Rati | ng           |                |                     |                 |             |         |   |   |          |      |            | -     |      |          |   | 1 |
| 2    | 1                 | 1                    | 1                    | _       | 2            |                |                     |                 |             |         |   |   |          |      |            |       |      |          |   |   |
| 3    | 1                 | 1                    | 2                    |         | 1            |                |                     |                 |             |         |   |   |          |      |            |       |      |          |   |   |
| 4    | 1                 | 1                    | 2                    |         | 2            |                |                     |                 |             |         |   |   |          |      |            |       |      |          |   |   |
| 5    | 1                 | 1                    | 13                   |         | 2            |                |                     |                 |             |         |   |   |          |      |            |       |      |          |   |   |
| 6    | 1                 | 1                    | 14                   |         | 2            |                |                     |                 |             |         |   |   |          |      |            |       |      |          |   |   |
| 7    | 1                 | 1                    | 23                   |         | 1            |                |                     |                 |             |         |   |   |          |      |            |       |      |          |   |   |
| 8    | 1                 | 1                    | 37                   |         | 2            |                |                     |                 |             |         |   |   |          |      |            |       |      |          |   |   |
| 9    | 1                 | 1                    | 38                   |         | 3            |                |                     |                 |             |         |   |   |          |      |            |       |      |          |   |   |
| 10   | 1                 | 1                    | 44                   |         | 4            |                |                     |                 |             |         |   |   |          |      |            | _     |      |          |   |   |
| 11   | 1                 | 1                    | 46                   |         | 3            |                |                     |                 | _           |         |   |   |          |      |            | _     |      |          |   |   |
| 12   | 1                 | 1                    | 47                   |         | 2            |                |                     |                 | _           |         |   |   |          |      |            | _     |      |          |   |   |
| 13   | 1                 | 1                    | 52                   |         | 3            |                |                     |                 | _           |         |   |   |          |      |            | _     |      |          | _ |   |
| 14   | 1                 | 1                    | 54                   |         | 1            |                |                     |                 | _           |         |   |   |          |      |            | -     |      |          | - |   |
| 15   | 1                 | 1                    | 54                   |         | 1            |                |                     |                 | _           |         |   |   |          |      |            | _     |      |          | - |   |
| 16   | 1                 | 1                    | b2                   |         | 3            |                |                     |                 | -           |         | _ |   |          |      |            | -     |      |          | - |   |
| 17   | 1                 |                      | 12                   |         | 1            |                |                     |                 |             |         | _ |   |          |      |            | -     |      |          | - |   |
| 10   | 1                 | 1                    | 01                   |         | 2            |                |                     |                 | -           |         | _ |   |          |      |            | -     |      |          | - |   |
| 10   | 1                 | 1                    | 05                   |         | 1            |                |                     |                 |             |         | _ |   |          |      |            | -     |      |          | - |   |
| 20   | 1                 | 1                    | 95                   |         | 2            |                |                     |                 | -           |         | _ |   |          |      |            | +     |      |          | - |   |
| 21   | 1                 | 1                    | 103                  |         | 3            |                |                     |                 | -           |         | - |   |          |      |            | +     |      |          | - |   |
| 23   | 1                 | 1                    | 105                  |         | 3            |                |                     |                 | -           |         | - |   |          |      |            | -     |      |          | - |   |
| 24   | 1                 | 1                    | 103                  |         | 4            |                |                     |                 | +           |         |   |   |          |      |            | +     |      |          |   |   |
| 25   | 1                 | 1                    | 109                  |         | 2            |                |                     |                 | -           |         |   |   |          |      |            | +     |      |          |   |   |
| 10   | . 1               | 1                    | 111                  |         | 4            |                |                     |                 |             |         |   |   |          |      |            | +     |      |          |   | ~ |
| H 4  | ► N \ TP          | · <b>λ FP</b> / Trut | :h /                 |         |              |                |                     | <               |             |         |   |   |          |      |            |       |      |          | > | 1 |
| Dra  | iw - 🗟   Ai       | utoShapes 🔻          | 1 1 -                |         | 40           | : 🛽 🖉          | 🗟   🌺 🗕 🚽           | <u>- A</u> -    | =           | =       | ₿ |   | <b>,</b> |      |            |       |      |          |   |   |
| Read | ły                |                      |                      |         |              |                |                     |                 |             |         |   |   |          |      | NU         | M     |      |          |   |   |

| Label      | Meaning                                                                                                    |
|------------|----------------------------------------------------------------------------------------------------|
| ReaderID   | As in Table 2                                                                                                    |
| ModalityID | As in Table 2                                                                                                    |
| CaseID     | As in Table 1, but on this sheet the cases must be grouped: if two or more false positives occur for the same reader, modality and case then they should appear consecutively and not be separated by data for other cases. |
| FP_Rating  | This <b>positive integer / floating-point</b> value is the rating assigned to a particular FP mark.<br>Multiple false positive are indicated on multiple lines.                                                             |

# Running the software

Click [Start] menu and select JAFROC icon.

| E Internet Explorer       | ^ |                                                                                                    |
|---------------------------|---|----------------------------------------------------------------------------------------------------|
| Windows DVD Maker         |   | C Deserver                                                                                                    |
| 🕮 Windows Fax and Scan    |   | Administrator                                                                                                    |
| 🚳 Windows Media Center    |   |                                                                                                    |
| 🖸 Windows Media Player    |   | Documents                                                                                                    |
| Windows Update            |   |                                                                                                    |
| 🛹 XPS Viewer              |   | Pictures                                                                                                    |
| 퉬 7-Zip                   |   | A Company of Control of Control o |
| la Accessories            |   | Music                                                                                                    |
| 🐌 Games                   |   | of the state of the                                                                                                    |
| 🐌 Google Chrome           | Ξ | Computer                                                                                                    |
| JAFROC                    |   |                                                                                                    |
| △ JAFROC                  |   | Control Panel                                                                                                    |
| Operating Characteristics |   | D . ID. I                                                                                                    |
| plot_template.xls         |   | Devices and Printers                                                                                                    |
| Sample Size Calculator    |   | Default Programs                                                                                                    |
| Maintenance               |   | Deladic Programs                                                                                                    |
| Microsoft Office          |   | Help and Support                                                                                                    |
| Microsoft Silverlight     |   |                                                                                                    |
| Nexon                     | ÷ | 100 0000                                                                                                    |
| 4 Pack                    | - |                                                                                                    |
|                           | _ |                                                                                                    |
| Search programs and files | 1 | Shut down                                                                                                    |
| Search programs and files | J | Shut down V                                                                                                    |
|                           | _ |                                                                                                    |
|                           |   |                                                                                                    |
|                           |   |                                                                                                    |

The following screen will show. Click on the "Datafile" button located at top-left.

| JAFROC                                                                                                    |                             | <b>X</b> |
|----------------------------------------------------------------------------------------------------|-----------------------------|----------|
| Reader Training<br>Show RAW FROC plots                                                                                 | 1/11/2011 14:12:37<br>Ready | A        |
| C JAFROC1<br>C JAFROC<br>C ROC<br>Options                                                                              |                             |          |
| Create ROC (*/rc) file for DBM/MRMC  Pseudovalue files for SAS  Sample Size Estimation  Perform Sample Size Estimation |                             |          |
| Analyze Data                                                                                                    |                             |          |
| Create ROC/AFROC/FROC Excel Plots<br>ROC plots AFROC plots FROC plots                                                  |                             | ÷        |

Locate your data file in "Documents\JAFROC Data" folder. Select your data file and double click or click "Open".

| ⊇ Open<br>ⓒ ♥ 🖟 « Documen                                                                                   | ts 🕨 JAFROC Data 🗸 🗸             | Search JAFROC Data                                             |
|----------------------------------------------------------------------------------------------------|----------------------------------|----------------------------------------------------------------|
| Organize 🔻 New folde                                                                                        | r                                | := - 1 0                                                       |
| ★ Favorites ■ Desktop                                                                                       | Documents library<br>JAFROC Data | Arrange by: Folder 🔻                                           |
| Downloads                                                                                                   | Name                             | Date modified Type                                             |
| E Recent Places                                                                                             | 🕨 DataFile                       | 4/3/2009 3:17 PM XLS File                                      |
| <ul> <li>➢ Libraries</li> <li>➢ Documents</li> <li>➢ Music</li> <li>➢ Pictures</li> <li>☑ Videos</li> </ul> | ₩ plot_template                  | 7/29/2010 11:33 AM XLS File                                    |
| p૾૾ૣ Computer<br>실실 Local Disk (C:)<br>모ੁ iDisk on 'psf' (V:) ▼                                             | <                                |                                                                |
| File <u>n</u> a                                                                                             | me: DataFile 🗸                   | JAFROC Data Files (*.xls*)     ▼       Open     ▼       Cancel |

If there are errors (e.g., the selected file is not a valid input file or the data is inconsistent) the program will display appropriate error messages on the console. Otherwise the screen will show the following.

| JAFROC                                                                                                    |                                                                                                    |
|----------------------------------------------------------------------------------------------------|----------------------------------------------------------------------------------------------------|
| DataFile xls     Datafile       Reader Training     Show RAW FROC plots       Analysis Method        C JAFROC1        G JAFROC        C ROC     Options       C Create ROC (* Irc) file for DBM/MRMC       P Pseudovalue files for SAS       Sample Size Estimation       C Perform Sample Size Estimation       Analyze Data | <pre>1/11/2011 14:12:37 Ready Datafile: C:\Users\Administrator\Documents\JAFROC Data\DataFile.xls Number of READERS: 5 Number of NOWAL CASES: 100 Mumber of ADNORMAL CASES: 100 Maximum number of lesions per case: 4 Average number of lesions per case: 2.5 Total number of lesions: 250 Set default analysis method: JAFROC</pre> |
| Create ROC/AFROC/FROC Excel Plots<br>ROC plots AFROC plots FROC plots                                                                                                    | -                                                                                                    |

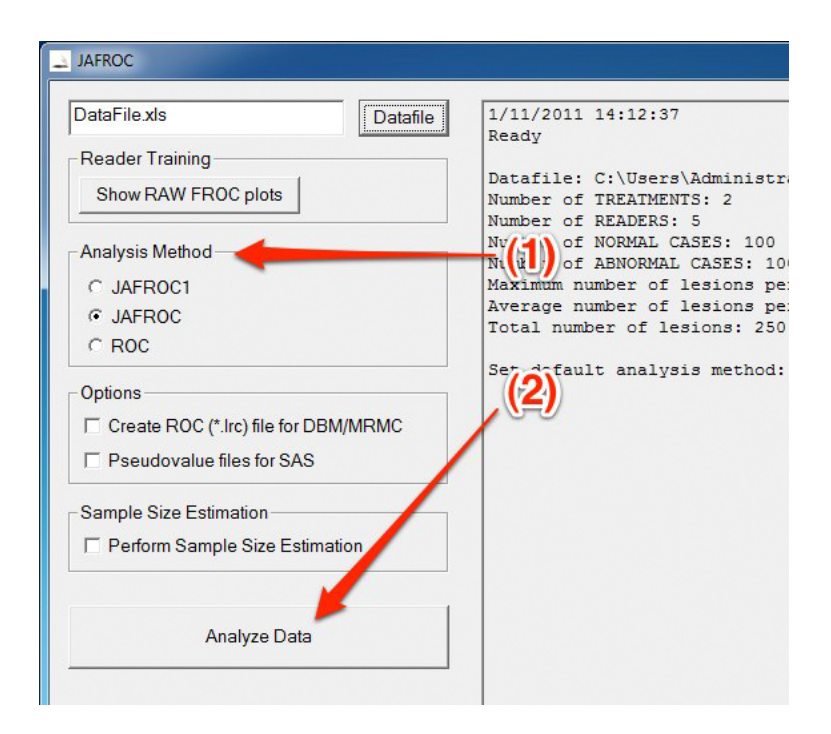

- (1) First, select the analysis option. The simplest way is to keep the defaults.
- (2) Then click on "Analyze Data" button.

Upon successful completion the following will show

| JAFROC                                          |                                                                                                    |
|-------------------------------------------------|----------------------------------------------------------------------------------------------------|
| DataFile.xls Datafile                           | 1/11/2011 15:01:39<br>Ready                                                                                            |
| Show RAW FROC plots                             | Datafile: C:\Users\Administrator\Documents\JAFROC Data\DataFile.xls<br>Number of TREATMENTS: 2<br>Number of READERS: 5 |
| Analysis Method                                 | Number of NORMAL CASES: 100<br>Number of ABNORMAL CASES: 100<br>Maximum number of lesions per case: 4                  |
| <ul><li>● JAFROC</li><li>○ ROC</li></ul>        | Average number of lesions per case: 2.5<br>Total number of lesions: 250                                                |
| Options<br>Create ROC (*.Irc) file for DBM/MRMC | Set derault analysis method: JAFROC<br>Analyzing                                                                       |
| Pseudovalue files for SAS                       | Reporting to file: C:\Users\Administrator\Documents\JAFROC Data<br>\DataFile_JAFROC.txt                                |
| Sample Size Estimation                          | Done.                                                                                                    |
| Analyze Data                                    |                                                                                                    |
| Create ROC/AFROC/FROC Excel Plots               |                                                                                                    |
| ROC plots AFROC plots FROC plots                |                                                                                                    |

Open the JAFROC Data folder.

| -                                                                                                    | Danta Later In                                      |                              |                   |                 |
|----------------------------------------------------------------------------------------------------|-----------------------------------------------------|------------------------------|-------------------|-----------------|
| 😋 🔍 🗢 🚺 🕨 Libraries                                                                                                    | Documents     JAFROC Data                           | <b>- - - - - - - - - -</b>   | Search JAFROC Dat | a 🔎             |
| Organize 🔻 🧊 Open                                                                                                    | ✓ Share with ▼ Print                                | E-mail Burn New folder       |                   | •               |
| ጵ Favorites 📃 Desktop                                                                                                    | Documents library<br>JAFROC Data                    |                              | Arran             | ge by: Folder 🔻 |
| Downloads                                                                                                    | Name                                                | Date modified                | Туре              | Size            |
| Recent Places                                                                                                    | 🗑 DataFile                                          | 4/3/2009 3:17 PM             | XLS File          | 294 KB          |
| 詞 Libraries                                                                                                    | DataFile_JAFROC                                     | 1/11/2011 3:01 PM            | Text Document     | 5 KB            |
| Documents Music  Music  Pictures  Computer  Local Disk (C:)  Disk on 'psf' (V:)  Monton 'psf' (X:)  Home on 'psf' (X:)  Home on 'psf' (Z:)  Network | ▶ pior_tempiate                                     | 1/29/2010 11:33 AM           | ALS FIIE          | 1,220 KB        |
| DataFile_JAFRO<br>Text Document                                                                                                    | C Date modified: 1/11/2011 3:01 PM<br>Size: 4.49 KB | Date created: 1/11/2011 2:18 | 3 PM              |                 |

The output file is DataFile\_JAFROC.txt. It will contain the following (for the sample data set):

#### Output file for the sample data set

JAFROC SOFTWARE IS PROVIDED "AS IS", WITHOUT WARRANTY OF ANY KIND, EXPRESS OR IMPLIED, INCLUDING BUT NOT LIMITED TO THE WARRANTIES OF MERCHANTABILITY, FITNESS FOR A PARTICULAR PURPOSE AND NONINFRINGEMENT. IN NO EVENT SHALL THE AUTHORS OR COPYRIGHT HOLDERS BE LIABLE FOR ANY CLAIM, DAMAGES OR OTHER LIABILITY, WHETHER IN AN ACTION OF CONTRACT, TORT OR OTHERWISE, ARISING FROM, OUT OF OR IN CONNECTION WITH THE SOFTWARE OR THE USE OR OTHER DEALINGS IN THE SOFTWARE.

```
JAFROC Version 4.0
Last Compilation Date
JAFROC_CORE.DLL : Jan 10 2011 12:34:00
JAFROC.EXE : Jan 11 2011 12:27:18
_____
This run date: 1/11/2011 15:01:46
Input Data Filename : DataFile.xls
Output Data Filename : DataFile_JAFROC.txt
Analysis method: : JAFROC FOM DBM-MRMC SIGNIFICANCE TESTING
Number of Readers
               : 5
Number of Treatments
               : 2
```

Number of Normal Cases : 100

Number of Abnormal Cases : 100 fraction normal cases : 0.500 min LESIONS\_PER\_IMAGE : 1 max LESIONS\_PER\_IMAGE : 4 mean LESIONS\_PER\_IMAGE : 2.5 Total LESIONS : 250 Inc. Loc. Frac. : 0.031

\_\_\_\_\_

| For | TRT | = | 1 | , | and | RDR | = | 1 | , | max | FPF | = | 0.990. |
|-----|-----|---|---|---|-----|-----|---|---|---|-----|-----|---|--------|
| For | TRT | = | 1 | , | and | RDR | = | 2 | , | max | FPF | = | 0.990. |
| For | TRT | = | 1 | , | and | RDR | = | 3 | , | max | FPF | = | 1.000. |
| For | TRT | = | 1 | , | and | RDR | = | 4 | , | max | FPF | = | 0.990. |
| For | TRT | = | 1 | , | and | RDR | = | 5 | , | max | FPF | = | 0.990. |
| For | TRT | = | 2 | , | and | RDR | = | 1 | , | max | FPF | = | 1.000. |
| For | TRT | = | 2 | , | and | RDR | = | 2 | , | max | FPF | = | 1.000. |
| For | TRT | = | 2 | , | and | RDR | = | 3 | , | max | FPF | = | 1.000. |
| For | TRT | = | 2 | , | and | RDR | = | 4 | , | max | FPF | = | 1.000. |
| For | TRT | = | 2 | , | and | RDR | = | 5 | , | max | FPF | = | 1.000. |

\_\_\_\_\_

FOM = Trapezoidal area under AFROC curve, ignoring NLs on abnormal cases

FOMs for TREATMENTS (columns) and READERS (rows)

1 2 \_\_\_\_\_

| 1 | 0.6654 | 0.6486 |
|---|--------|--------|
| 2 | 0.6867 | 0.6963 |
| 3 | 0.7447 | 0.7067 |
| 4 | 0.7118 | 0.7602 |
| 5 | 0.6416 | 0.7416 |

F-statistic and p-value

```
Significance level of test (alpha) = 0.05
F-statistic : 0.382
p-value : 5.469E-001
DF (Num,Den) : ( 1, 1.370E+001 )
```

N.B. If the p-value is less than 0.05 there is a significant difference between at least one pair of TREATMENTS

READER-averaged FOMs for TREATMENTS and 95% confidence intervals:

1 0.6901, ( 0.6286, 0.7515)

2 0.7107, ( 0.6506, 0.7708)

INTER-TREATMENT differences and 95% confidence intervals:

FOM(1) - FOM(2) = -0.0206, (-0.0923, 0.0511)

Variance components needed for sample-size estimation:

var\_tr : 1.2143E-003

```
var_tc : 5.1149E-002
```

var\_trc : 5.7859E-002

F-statistic and p-value

Significance level of test (alpha) = 0.05
F-statistic : 0.677
p-value : 4.116E-001
DF (Num,Den) : ( 1, 1.990E+002 )

N.B. If the p-value is less than 0.05 there is a significant difference between at least one pair of TREATMENTS

READER-averaged FOMs for TREATMENTS and 95% confidence intervals:

1 0.6901, ( 0.6390, 0.7411)

2 0.7107, ( 0.6649, 0.7565)

INTER-TREATMENT differences and 95% confidence intervals:

FOM(1) - FOM(2) = -0.0206, (-0.0700, 0.0288)

F-statistic and p-value

Significance level of test (alpha) = 0.05
F-statistic : 0.706
p-value : 4.480E-001
DF (Num,Den) : ( 1, 4.000E+000 )

N.B. If the p-value is less than 0.05 there is a significant difference between at least one pair of TREATMENTS

READER-averaged FOMs for TREATMENTS and 95% confidence intervals:

1 0.6901, ( 0.6403, 0.7398)

2 0.7107, ( 0.6570, 0.7644)

INTER-TREATMENT differences and 95% confidence intervals:

FOM(1) - FOM(2) = -0.0206, (-0.0887, 0.0475)

#### Interpretation of the output file

Inc. Loc. Frac. : 0.031

This is the incorrect localization fraction (ILF): the fraction of abnormal images on which the highest rated location was a false positive (and not a lesion). See my 2004 Med Phys paper. If ILF is large then one expects a large power advantage of JAFROC over ROC analysis. If it is zero, one does not expect a power advantage and you might as well analyze your data with DBM\_MRMC software.

```
----- Results: RANDOM_ALL ------
F-statistic and p-value
Significance level of test (alpha) = 0.05
F-statistic : 0.382
p-value : 5.469E-001
DF (Num,Den) : ( 1, 1.370E+001 )
N.B. If the p-value is less than 0.05 there is a significant difference
between at least one pair of TREATMENTS
```

If p < 0.05 you have a significant difference.

READER-averaged FOMs for TREATMENTS and 95% confidence intervals:

1 0.6901, ( 0.6286, 0.7515)

Lists the reader-averaged figures of merit for the 2 treatments (modalities) and 95% confidence intervals. The confidence intervals have not been corrected for multiple comparisons.

INTER-TREATMENT differences and 95% confidence intervals:

```
FOM(1) - FOM(2) = -0.0206, (-0.0923, 0.0511)
```

Lists the inter-treatment differences between reader-averaged figures of merit for all pairings of the treatments and 95% confidence intervals for the differences. If the 95% CI does not include 0, then the corresponding modality pairs are significantly different. The confidence intervals have not been corrected for multiple comparisons (more than one pair). If they had been, the corrected CI's would be larger and you would see fewer significant differences. But if p < 0.05 at least one of the differences is significant.

Variance components needed for sample-size estimation:

var\_tr : 1.2143E-003
var\_tc : 5.1149E-002
var\_trc : 5.7859E-002

# **ROC sample size calculator**

[This could be used for sample size estimation for JAFROC but you don't know the JAFROC effect size corresponding to a given ROC effect size, so it is best to use the built in capability in JAFROC described after this section.] This is an implementation of the Hillis Berbaum method (8). Click [Start] menu and select the "Sample Size Calculator" icon.

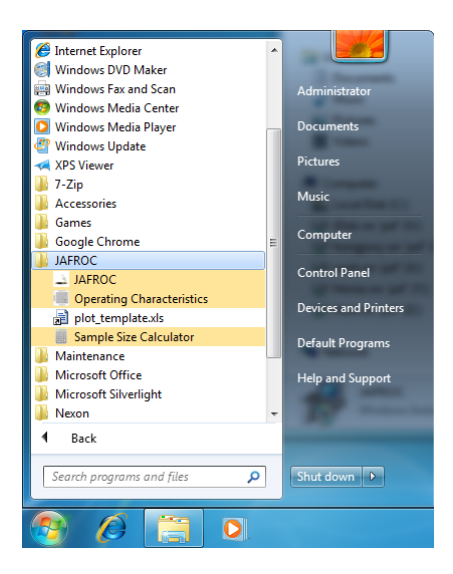

The following screen will show. Enter the three variance components, set the appropriate parameters, and press [Recalculate].

| Sample Size Calcu    | lator  |          | x        |   |
|----------------------|--------|----------|----------|---|
| Generalization To: - |        |          |          |   |
| Random ALL           |        |          |          |   |
| C Random CASES       | S      |          |          |   |
| C Random READ        | ERS    |          |          |   |
| Needed Input:        |        |          |          |   |
| Number of Reade      | ers:   | 5        |          |   |
| Effect Size:         |        | 0.114222 |          |   |
| VAR_TR:              | 0.0    | 00121427 |          | - |
| VAR_TC:              | 0.0    | 0511491  | -        |   |
| VAR_TRC:             | 0.0    | 0578592  |          |   |
| Desired Power (1     | -beta) | : 0.8    |          |   |
| Alpha:               |        | 0.05     |          |   |
| Prediction:          |        |          |          |   |
| Number of Cases      |        | 126      |          |   |
| Recalculate          |        | Close    | <u> </u> |   |

### JAFROC sample size calculator

If you had selected "Perform Sample Size Estimation" in the main screen, repeated below, the program will walk you through one more step. You will not have to re-enter the variance components manually.

| © JAFROC<br>C ROC (Checked)                                                                        | Total number of lesions: 250                                          |
|----------------------------------------------------------------------------------------------------|-----------------------------------------------------------------------|
| Options Options Create ROC (Airc) file for DBM/MRMC Pseudoralue files for SAS Same Size Estimation | Set default analysis method: JAFROC<br>Select Sample Size Estimation. |
| Analyze Data                                                                                       |                                                                       |

Upon the "Sample Size Estimation" screen, you will enter appropriate parameters as for your request, then click on "Recalculate" button. Required number of cases per number of readers will be shown. Press "OK" to report the result.

| Sample Size Estimation               | Notice and care form                                                                                           | ×                      |
|--------------------------------------|----------------------------------------------------------------------------------------------------|------------------------|
| ROC Effect Size                      | NH ROC FOM: 0.777212<br>AH ROC FOM: 0.827212                                                                   | •                      |
| Modality                             | ROC Effect Size: 0.0500001<br>NH JAFROC FOM: 0.545253                                                          |                        |
| <ul> <li>✓ 1</li> <li>✓ 2</li> </ul> | AH JAFROC FOM: 0.659475<br>JAFROC Effect Size: 0.114222                                                        | E                      |
|                                      | Alpha: 0.05<br>Desired power: 0.8                                                                              |                        |
| Alpha<br>0.05                        | Prediction<br>Random All<br># Readers: 4 # Cases: 188                                                          |                        |
| Desired Power (1-beta)               | # Readers: 5 # Cases: 126<br># Readers: 6 # Cases: 105<br># Readers: 7 # Cases: 97<br># Readers: 9 # Cases: 97 |                        |
| 1                                    | # Readers: 9 # Cases: 86<br># Readers: 10 # Cases: 82<br># Readers: 11 # Cases: 80                             |                        |
| Recalculate                          | # Readers: 12 # Cases: 79<br># Readers: 13 # Cases: 78<br># Readers: 14~15 # Cases: 74                         |                        |
|                                      | # Readers: 16~20 # Cases: 72<br># Readers: 21~23 # Cases: 71                                                   | -                      |
| OK - Send the result to re           | port                                                                                                    | Cancel - Do not report |

The rest of the output is for random cases and random readers analyses, as per the DBM-MRMC documentation (9).

# **Options**

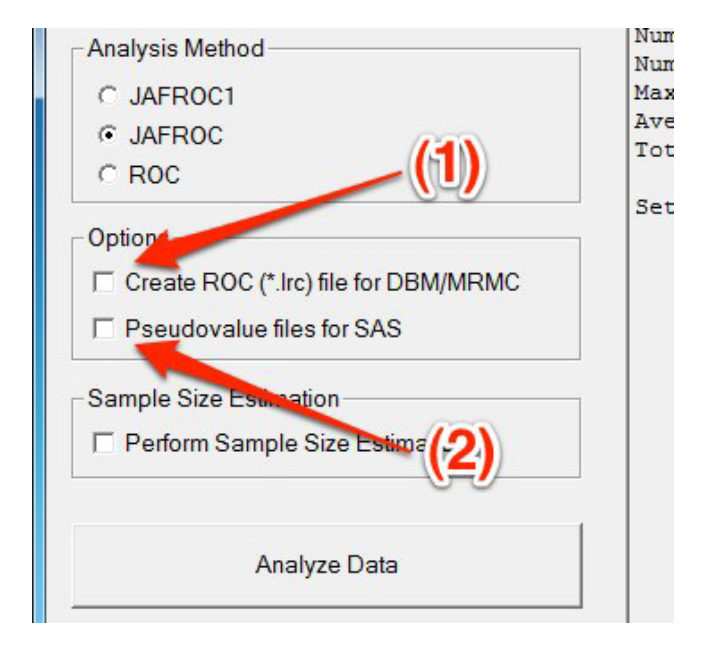

(1) Convert FROC data into ROC and save it to the file compatible to DBM-MRMC software (\*.lrc).

(2) Save pseudo-values to a file in plain text format, consists of four columns of numbers. For each row, there are Reader Index, Treatment Index, Case Index, and the corresponding pseudo-value.

# Plots

Press "Show RAW FROC plots" button in the Reader Training section.

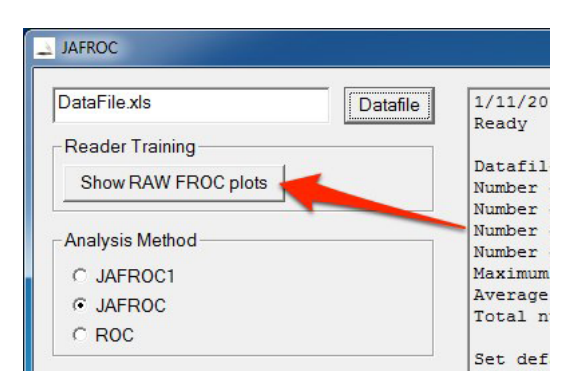

Shown is the raw FROC plot for each reader and modality. Press << and >> button to browse other reader and modality. Or, you can save the raw plot as CSV file.

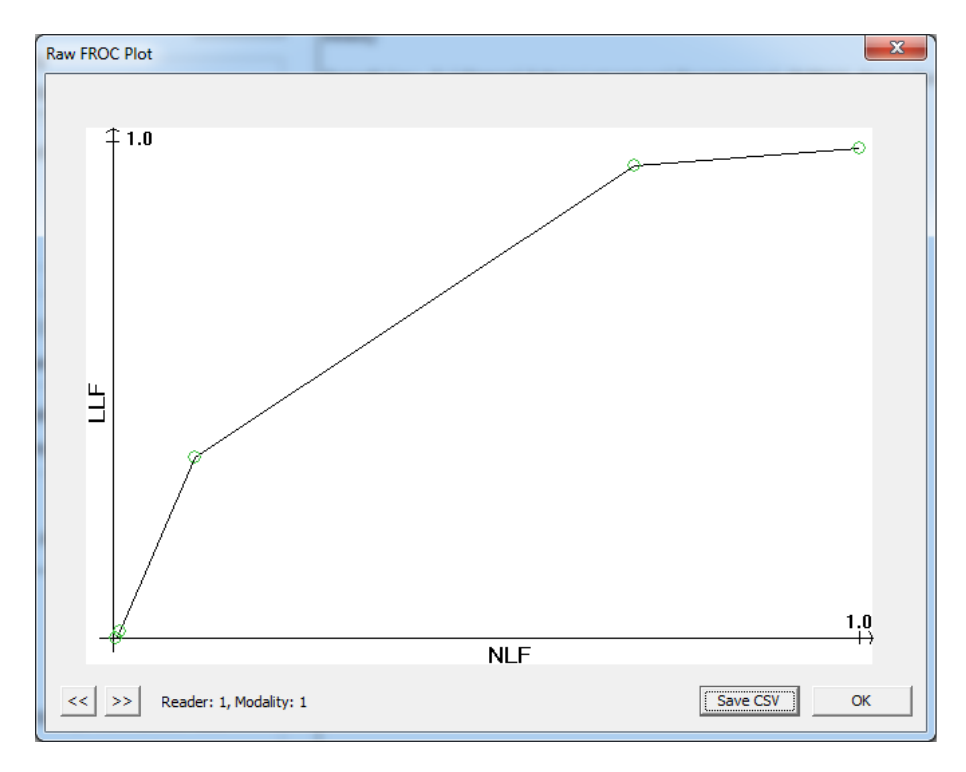

Press "ROC plots", "AFROC plots", and/or "FROC plots" button in the "Create ROC/AFROC/FROC Excel Plots" section.

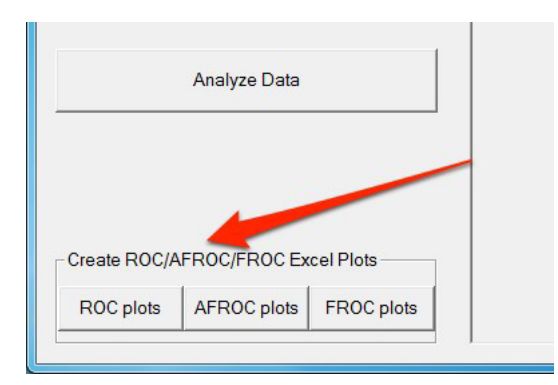

Shown is the Search Model fitted curve for each reader and modality. Press << and >> button to browse other reader and modality. Or, you can save the raw plot as CSV file.

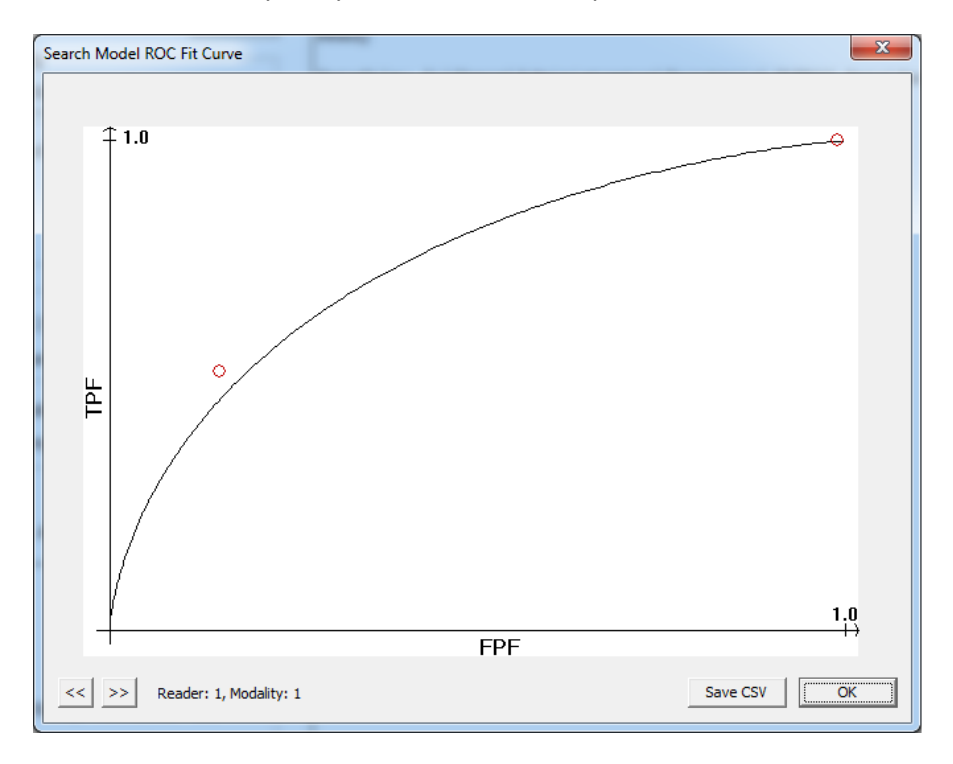

Also, the search model fitted curves for every reader and modality pairs can be shown in Excel worksheet. Open the JAFROC Data folder.

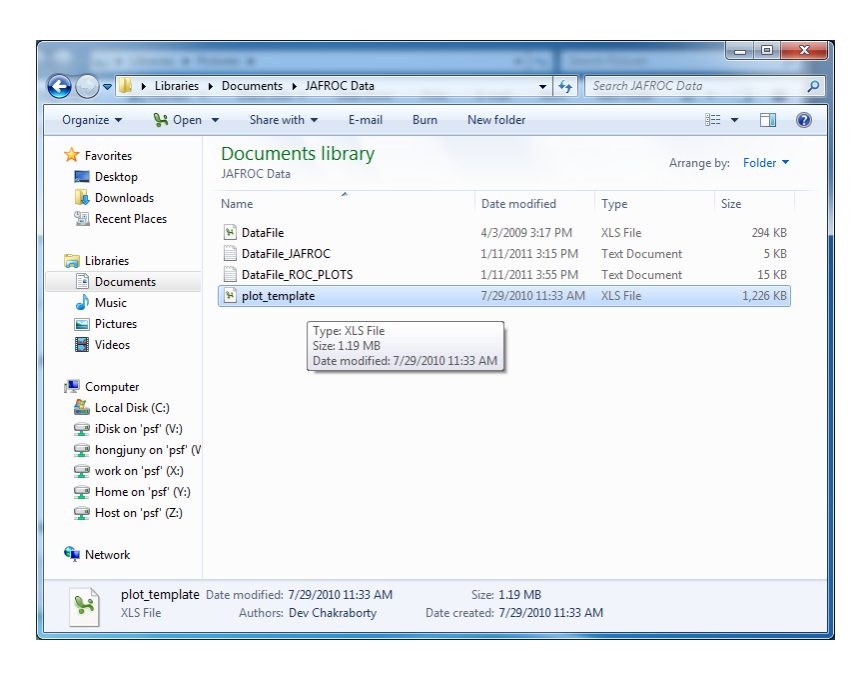

The file "plot\_template.xls" file includes script to read the search model fitted plots data file "DataFile\_ROC\_PLOTS.txt". Double-click on "plot\_template.xls", and press "Enable Macros" to allow the script to run reading plots.

| Security Warning                                                             |
|------------------------------------------------------------------------------|
| "C:\work\JAFROC_C\JAFROC\Test Cases\plot_template.xls" contains macros.      |
|                                                                              |
|                                                                              |
|                                                                              |
| Macros may contain viruses. It is usually safe to disable macros, but if the |
| macros are legitimate, you might lose some functionality.                    |
|                                                                              |
| Disable Macros Enable Macros More Info                                       |

Select "DataFile\_ROC\_PLOTS.txt". Search model fitted ROC curves will be shown on the worksheet, along with the fitted search model parameters.

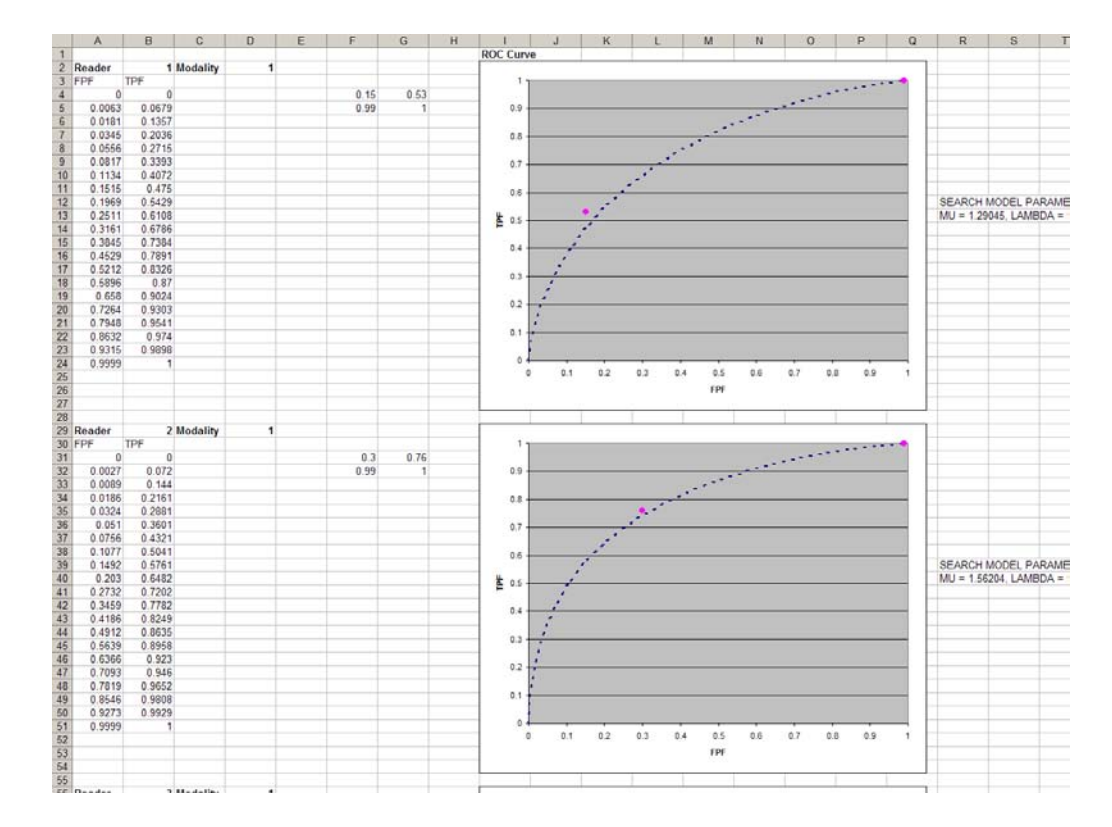

## **Operating Characteristics**

This is a convenient way to visualize ROC, AFROC, and FROC plots for specific search model parameters, to observe the differences between treatments, and calculate ROC and JAFROC figures of merit.

#### One modality

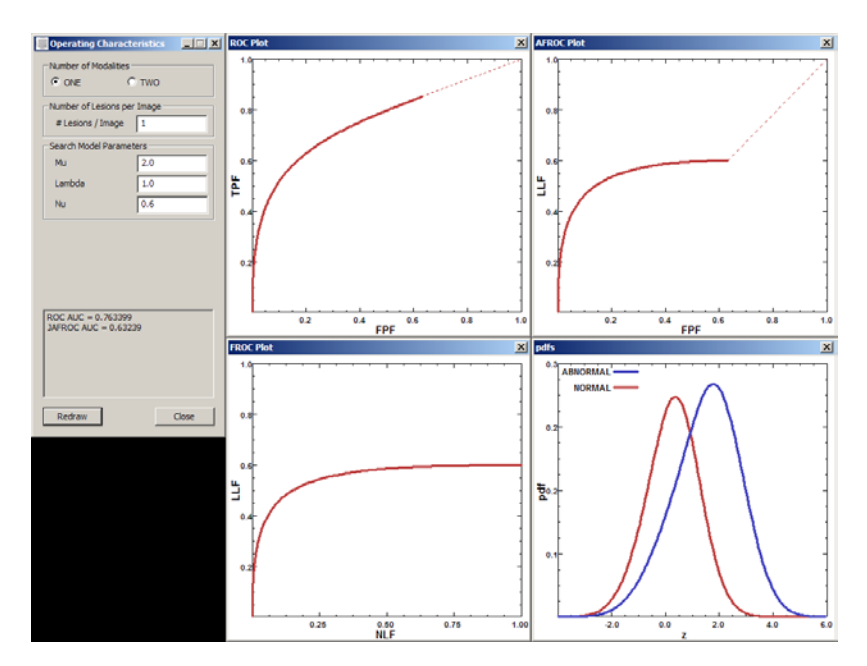

#### Two modalities

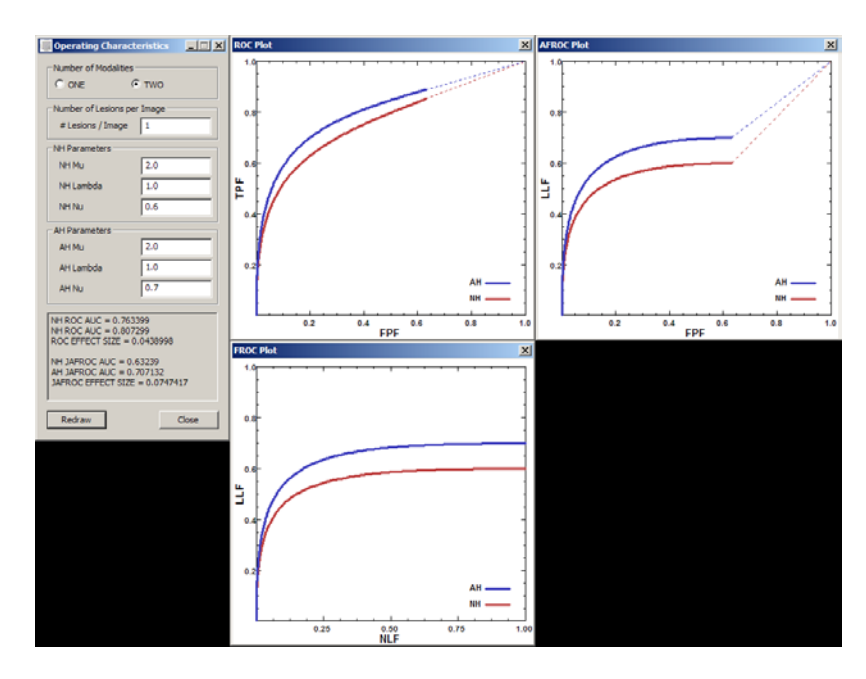

If warnings or errors during the analysis, error message is displayed on console window. If you cannot fix the problem send me the data file. Please bring errors on screen to my attention.

Good luck!

Dev P. Chakraborty

Last revision: 1/18/2011

## References

1. Chakraborty DP, Berbaum KS. Observer studies involving detection and localization: Modeling, analysis and validation. Med Phys. 2004; 31(8):2313-30.

2. Metz CE. Basic principles of ROC analysis. Seminars in Nuclear Medicine. 1978; 8(4):283-98.

 Metz CE. ROC Methodology in Radiologic Imaging. Investigative Radiology. 1986; 21(9):720-33.

4. Metz CE. Some Practical Issues of Experimental Design and Data Analysis in Radiological ROC studies. Investigative Radiology. 1989; 24:234-45.

5. Bunch PC, Hamilton JF, Sanderson GK, Simmons AH. A Free-Response Approach to the Measurement and Characterization of Radiographic-Observer Performance. J of Appl Photogr Eng. 1978; 4(4):166-71.

6. Chakraborty DP. A search model and figure of merit for observer data acquired according to the free-response paradigm. Phys Med Biol. 2006; 51:3449–62.

7. Chakraborty DP. ROC Curves predicted by a model of visual search. Phys Med Biol. 2006; 51:3463–82.

8. Hillis SL, Berbaum KS. Power Estimation for the Dorfman-Berbaum-Metz Method. Acad Radiol. 2004; 11(11):1260-73.

9. Hillis SL, Berbaum KS. MRMC Sample Size Program User Guide, available from http://perception.radiology.uiowa.edu, last accessed Dec 28, 2009. Book MRMC Sample Size Program User Guide, available from http://perception.radiology.uiowa.edu, last accessed Dec 28, 2009. City.